Step 1: Take steps below to modify UPN for your mailboxes

Add "*yourdomain.com*" into Active Directory Domains and Trusts, it could help you change the logon name from ".local" to ".com" later.

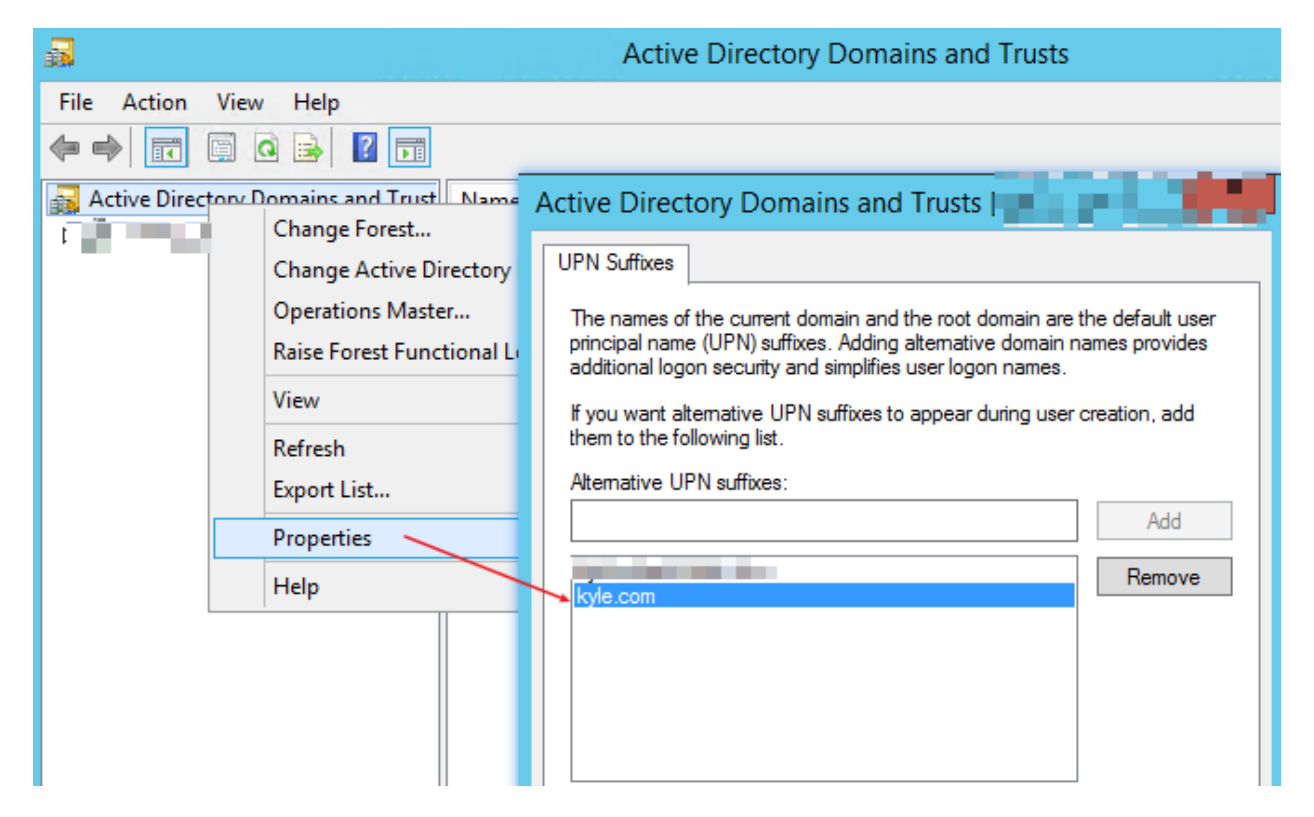

Create a Forward Lookup Zones for *"yourdomain.com"* in DNS Manage on your DC, make sure *"yourdomain.com"* related URL could be resolved to your Exchange server:

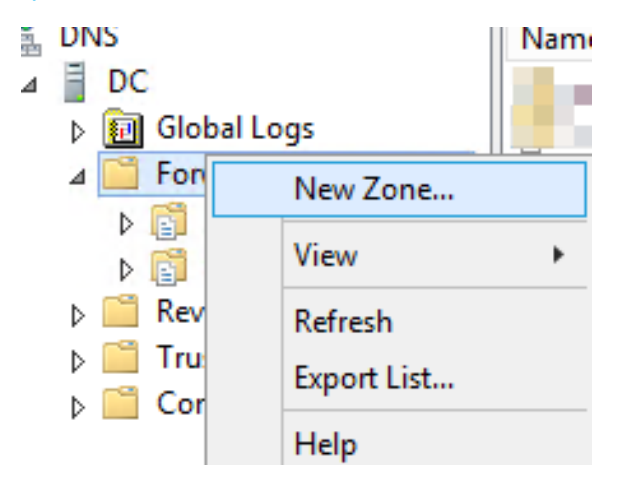

| New Zone Wizard                                                                                                    | x                                               |
|----------------------------------------------------------------------------------------------------|-------------------------------------------------|
| Zone Name<br>What is the name of the new zone?                                                                                                    | Annual and a                                    |
| The zone name specifies the portion of the DNS namespace for which this<br>authoritative. It might be your organization's domain name (for example,<br>or a portion of the domain name (for example, newzone.microsoft.com). T<br>not the name of the DNS server. | server is<br>microsoft.com)<br>The zone name is |
| Zone name:<br>kyle.com                                                                                                    |                                                 |
| < Back Next >                                                                                                    | Cancel                                          |

Add needed DNS recordd into this new created Forward Lookup Zones (You could refer to "yourdomain.local" Forward Lookup Zones):

If you also need to use mailbox from external of your organization, you will also need to by DNS record for this new domain(*"yourdomain.com"*).

| <b>Å</b>                                                                                                    |                            |                                          |                                                      |           | DNS Manager |
|----------------------------------------------------------------------------------------------------|----------------------------|------------------------------------------|------------------------------------------------------|-----------|-------------|
| File Action View Help                                                                                                    |                            |                                          |                                                      |           |             |
| 🗢 🄿 🙇 📰 🖾 🗟                                                                                                    |                            |                                          |                                                      |           |             |
| <ul> <li>DNS</li> <li>DC</li> <li>Global Logs</li> <li>Forward Lookup Zones</li> <li>Reverse Lookup Zones</li> <li>Trust Points</li> <li>Conditional Forwarders</li> </ul> | Name<br>DC<br>Exch<br>mail | Type<br>Host (A)<br>Host (A)<br>Host (A) | Data<br>192.168.2.52<br>192.168.2.54<br>192.168.2.54 | Timestamp |             |

Use script below to modify mailbox logon name from *"yourdomain.local"* to *"yourdomain.com"*. The red part need be edited before running:

\$mailboxes = Get-Mailbox | where{\$\_.RecipientTypeDetails -eq "UserMailbox" -And \$\_.UserPrincipalName -like "\*@yourdomain.local"}

foreach(\$mailbox in \$Mailboxes){

\$newUPN = \$mailbox.SamAccountName+"@yourdomain.com"

```
Set-Mailbox $mailbox.Name -UserPrincipalName $newUPN
```

}

Step 2: Take steps below to change email address from ".local" to ".com":

Add "yourdomain.com" as accepted domain:

| Enterprise Office 365 |                                                     | new accepted domain                                                                                                    |
|-----------------------|-----------------------------------------------------|----------------------------------------------------------------------------------------------------|
| Exchange admin cer    | nter                                                |                                                                                                    |
| minimute              | rules, delivery reports, accepted domains, email ad | Accepted domains are used to define which domains will be accepted for inbound email<br>routing.                                                                                                    |
| respens               | rules derivery reports accepted domains email acc   | *Name:                                                                                                    |
| permissions           |                                                     | kyle                                                                                                    |
|                       |                                                     | "Accepted domain:                                                                                                    |
| compliance management | + / II / U                                          | kyle.com                                                                                                    |
| organization          | NAME   ACCEPTED DOMAIN                              | This accepted domain is:<br>Authoritative: Email is delivered only to valid recipients in this Exchange                                                                                                    |
| protection            | A CONTRACTOR AND A CONTRACT                         | organization. All email for unknown recipients is rejected.<br>O Internal Relay: Email is delivered to recipients in this Exchange organization or<br>relayed to an email server at another physical or logical location. |
| mail flow             | and should be a set of the                          | External Relay: Email is relayed to an email server at another physical or logical<br>location.                                                                                                    |
| mobile                |                                                     |                                                                                                    |
| public folders        |                                                     |                                                                                                    |

Use an email address policy to apply it on all mailboxes:

| Exchange admin cer    | nter                                        |                     | new email                                               | address policy                                                                                                    |
|-----------------------|---------------------------------------------|---------------------|---------------------------------------------------------|----------------------------------------------------------------------------------------------------|
| recipients            | rules delivery reports accepted domains ema | il address policies |                                                         |                                                                                                    |
| permissions           |                                             |                     | Email address p<br>recipients (which<br>email. Learn mo | olicies generate the primary and secondary email ac<br>h include users, contacts, and groups) so they can re<br>ore |
| compliance management | + 🖍 🖮 🛧 🕂 😋                                 |                     | *Policy name:                                           |                                                                                                    |
| organization          | NAME                                        | PRIORITY            | kyle.com                                                |                                                                                                    |
| protection            | Default Policy                              | Lowest              | *Email address f                                        | format:                                                                                                    |
| mail flow             |                                             |                     | TYPE                                                    | ADDRESS FORMAT                                                                                                    |
| mobile                |                                             |                     | SMTP                                                    | alias@kyle.com                                                                                                    |

Apply this new created Email address policy, in this way, all email addresses will become "yourdomain.com" from "yourdomain.local"

| NAME                       | PRIORITY    | STATUS               |                                                                                                    |
|----------------------------|-------------|----------------------|----------------------------------------------------------------------------------------------------|
| kyla.com<br>Default Policy | 1<br>Lowest | Unapplied<br>Applied | kyle.com<br>Email Address Format<br>SMTP<br>Primary: alias@kyle.com<br>Includes<br>All recipient types<br>Not Applied<br>Some changes were recently made to this email address policy.<br>Apply |

**Step 3**: Now, mailbox email address and UPN are changed from "domain.local" to "domain.com", you need to use new email address to configure Outlook and logon it.

Open Test Email Autoconfiguration from Outlook:

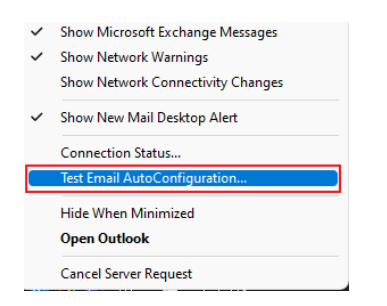

Check whether there exist "domain.local" in Results and Log:

| Test Email Auto | oConfiguration X                                                           |
|-----------------|----------------------------------------------------------------------------|
| Email Address   | user@domain.com                                                            |
| Password        | •••••                                                                      |
| Legacy DN       |                                                                            |
|                 | Use AutoDiscover Use Guessmart Secure Guessmart Authentication Test Cancel |
| Results Log     |                                                                            |

If there still exist "domain.local" return, you could post the related screenshots to us for further troubleshooting.